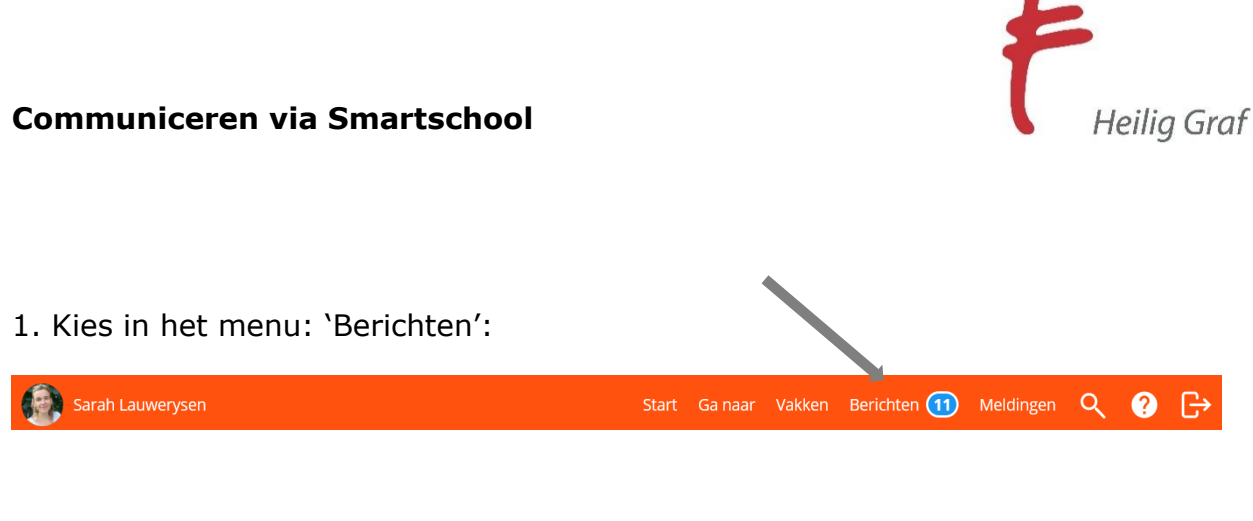

## 2. Berichten lezen:

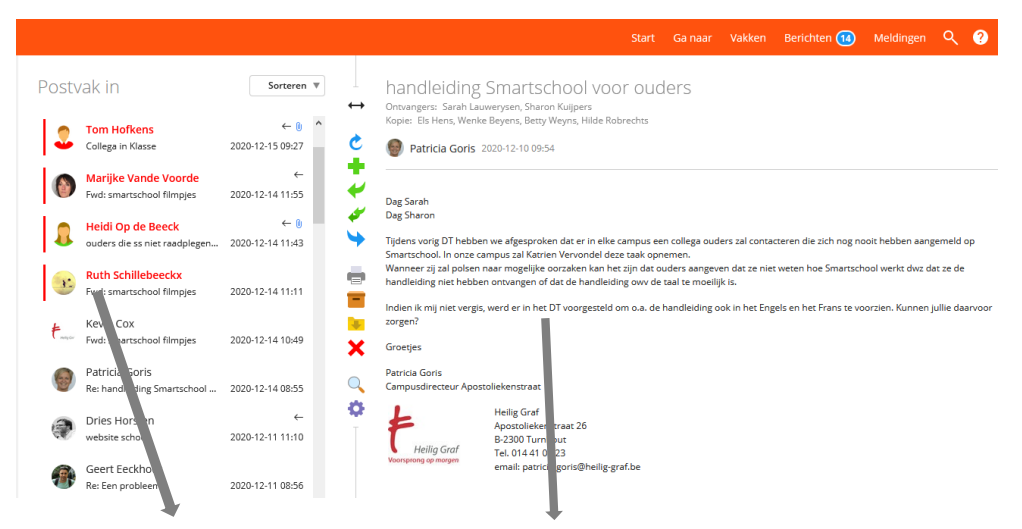

Klik links op de naam van de afzender. U kan rechts het bericht lezen.

Klik op  $\checkmark$  om het bericht te beantwoorden.

## 2. Bericht sturen:

Klik op 🕈 om een nieuw bericht te starten.

| Typ hier de naam van de persoon die<br>u wil contacteren. | Versturen          | Hoofdaccounts Co-accounts                      |
|-----------------------------------------------------------|--------------------|------------------------------------------------|
|                                                           | Aan:               | +=                                             |
|                                                           | Kopie:             | +2                                             |
| Typ hier het onderwerp van uw<br>bericht.                 | Blinde kopie:      | +2                                             |
|                                                           | Onderwerp:         |                                                |
|                                                           |                    | 🥕 Sjabloon 🛛 🕕 Bijlagen                        |
|                                                           | Bewerken Opmaal N  | Vedia Tabel Invoegen Beeld                     |
|                                                           | open sans,he 🗸 2px | ∝ ∽ B I ⊻ <u>A</u> ∽ <b>Z</b> ∼ <i>A S</i> ⅔ © |
|                                                           | F F F F            |                                                |
| Typ hier uw bericht.                                      | -                  |                                                |
|                                                           |                    |                                                |
| Klik op `Versturen'.                                      |                    |                                                |
|                                                           |                    |                                                |
|                                                           |                    |                                                |